## Nuotiston suursiivous

ForScore on helppo tapa säilöä nuotteja, melkein liian helppo. Padiin kertyy tärkeitä mutta myös vähemmän tärkeitä sivuja. Onneksi nuotin poisto käy myös helposti. Suursiivous käy tarpeelliseksi, kun nipussa on melkein samannimisiä nuotteja ja toisaalta ne tarpeelliset tuntuvat olevan hukassa.

Ensin tarvitaan yleiskatsaus. Se ja myös siivous onnistuu helpommin, jos liikut tottuneesti forScoren sivuilla. Suunnistusohjeeksi voit katsoa vaikka ohjeen sivulta 4 merikortin. Ja sitten yläpalkin vasemman ylänurkan nuottisymbolista lista auki ja voit aloittaa.

## Nuottien siivous

Sivulla All Scores: valitse aakkosjärjestys ja selaa listaa, siis kaikkia säilömiäsi nuotteja läpi. Oikean reunan aakkoset auttavat vierityksessä. Jos forScoreen vie kappaletta siellä jo olevan nimellä, kone kysyy, kirjoitetaanko päälle vai säilötäänkö molemmat. Jos säilötään, saa tuoreempi nuotti nimensä perään kakkosen. Yhdenkin merkin lyöntivirhe riittää nuotit erottamaan – ja se päästää molemmat versiot luetteloon. Jos listassa on monta melkein samannimistä kappaletta, ne kannattaa tarkistaa. Toisaalta No onkos tullut kesä voi toistua nimellä Onkos tullut kesä.

HUOM Samasta sävelmästä tarvitaan joskus kahta versiota. Nimeä ne silloin esim näin: Unelma Am, Unelma Em, Unelma 2 vc (siis kaksiääninen). Joskus voi eri versiot niputtaa yhdeksi nuotiksi, kts Merge, ja samalla hävittää alkuperäiset.

Nuotin poisto on helppoa: vedä nimeä vasemmalle, saat roskakorin auki. (Soittolistan nuoteissa tämä liike poistaa nuotin vain listasta, ei kokoelmasta.) Ja eihän nuotti heti katoa: se säilyy ohjelman roskakorissa 10 pv.

Sivulla All Scores voit valita myös ikäjärjestyksen (tuorein päällä). Tässä luettelossa voit liikkua oikean reunan pisteillä, mutta myös reippaalla pyyhkäisyllä.

Pääkriteerien sivuilla (kts, merikortti) näet aina ensin kaikkien nuottien lukumäärän, sitten määrät kriteeri kerrallaan, lopussa luokka No (kriteeri), eli tällä kriteerillä luokittelemattomat. Katsele määrät: voisiko jostain luokkamääreestä luopua. Siinä joudut käymään luokan kaikkien nuottien metatiedoissa ja poistamaan tai vaihtamaan tämän harvinaisen määreen. Tämän voi kyllä hoitaa niputtamalla, kts nuottien luokittelu.

Mieti selatessasi samalla sitä, onko luokittelusi kelvollinen (nimet suomeksi?) ja vaihda tarvittaessa (kts Nuottien luokittelu). Kriteerin nimen vaihto ei muuta nuotin metatietoja.

Sivulla All Scores pääset yläosan valikosta katsomaan lisäkriteereillä luokitellut (niiden alla kaikki nuotit).

Käy vielä katsomassa Kirjastot (Ohje Kirjastot kuntoon): onko niitä järkevä määrä, vastaavatko ne tarvetta.

HUOM Toinen paikka missä voit tarkastella ja tyhjennellä nuottihyllyjä on iPadisi kansiossa Tiedostot oleva forScore -kansio (kts ohje Kirvesmiehen varmuuskopio). Siellä näet pdfformaattia olevien nuottien nimet, niiden viemän tilan ja tallennuspäivän. Kun tässä kansiossa painat ensin Valitse ja valinnan jälkeen alanauhasta Poista, häipyy nuotti myös forScoresta.

## Soittolistojen siivous

Soittolistoja voi monistaa ja usein niitä kannattaa myös säilyttää: Tämän vapun soittolistan voi aloitella edellisen listasta. Myös soittolistoissa on hierarkkinen järjestys mahdollinen: soittolistat ovat sivulla Setlists, mutta siellä samanaiheisille listoille voi tehdä yhteisen kansion (esim. JOULUSOITOT, jossa ovat joulun taustasoittolista ja säestettävät yhteislaulut). Tämä selkeyttää hakua, kun lista lyhenee.

Soittolistojen nimeäminen on taitolaji (kts ohje Soittolistat). Minusta listan nimessä usein kannattaa mainita päiväys tai muu tarkka määre.

Mene sivulle Setlists (ne kolme vaakaviivaa yläpalkissa). Soittolistat voi järjestää kolmella tavalla: Aakkosiin (Aa), käsin vetämällä (kolme viivaa) ja painikkeella Fresh (vanhin ylinnä). Käytetyimmät kannattaa vedellä ylös, varsinkin jos listoja on paljon.

Poisto käy kätevästi: Ylänurkan Edit, valitse lista ja valikosta Delete (samasta valikosta listan pääsee monistamaan ja jakamaan).

Soittolistojen kansion (jos niitä on) saa auki näppäämällä listassa olevaa kansion symbolia. Sen sisällä listan poisto käy kuten yllä. Ja vielä varmistuksena: vaikka poistat soittolistan, sen nuotit toki säilyvät.

Uusi soittolistojen kansio: Sivulla Setlists näppää jonkun valmiin listan (PUUT 2024) perässä olevaa palluraa. Tulet sivulle, jossa kansion PUUT 2024 sijainti näkyy, todennäköisesti se on No Folder (siis ei ole missään soittolistakansiossa). Jos lista kuuluu johonkin luettelon kansioon, näpäytä se sinne. Näpäyttämällä kohtaa New Folder+ voit perustaa sille uuden kansion, vaikkapa nimellä PUUSTOT. Ja nyt näet Puut siististi kansiossa PUUSTOT.

Hyvää siivouspäivää.